# 7 Händlerhandbuch für DPC181. Zentrales LAN

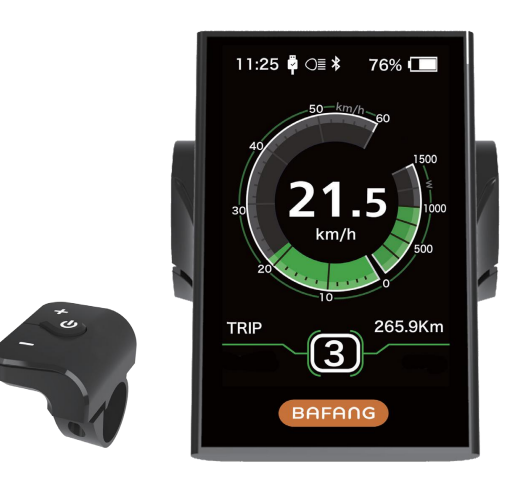

# WICHTIGSTE INHALTE

| 7.1 Wichtige Hinweise          | .2 |
|--------------------------------|----|
| 7.2 Einführung in das Display  | .2 |
| 7.3 Produktbeschreibung        | _3 |
| 7.3.1 Technische Spezifikation | _3 |
| 7.3.2 Übersicht der Funktionen | .3 |
| 7.4 Installation des Displays  | 4  |
| 7.5 Informationen zur Anzeige  | 5  |
| 7.6 Definition der Schlüssel   | _5 |
| 7.7 Normaler Betrieb           | _6 |
| 7.7.1 System ein-/ausschalten  | _6 |
|                                |    |

| 7.7.2 Wahl des Unterstützungsniveaus                     | 6  |
|----------------------------------------------------------|----|
| 7.7.3 Wählen Sie den Modus                               | 6  |
| 7.7.4 Scheinwerfer, Hintergrundbeleuchtung               | 7  |
| 7.7.5 Gehassistenzsystem                                 | 8  |
| 7.7.6 Dienstleistungen Dienstleistungen Dienstleistungen | 8  |
| 7.8 Setup:                                               | 9  |
| 7.8.1 "Monitor Settings"                                 | 9  |
| 7.8.2 "Info"                                             | 13 |
| 7.9 Fehlercodedefinition                                 | 15 |

# 7.1 Wichtige Hinweise

- Wenn Sie die Fehlermeldung auf dem Display nicht gemäß den Anweisungen korrigieren können, wenden Sie sich bitte an Ihren Händler.
- Produktdesign wasserdicht. Es wird dringend empfohlen, das Display nicht unter Wasser zu tauchen.
- Verwenden Sie keinen Dampfstrahl, Hochdruckreiniger oder Wasserschlauch, um das Display zu reinigen.

- Bitte verwenden Sie dieses Produkt mit Vorsicht.
- Verwenden Sie keine Verdünnungsmittel oder andere Lösungsmittel, um das Display zu reinigen. Diese Substanz kann die Oberfläche beschädigen.
- Aufgrund von Verschlei
  ß, normalem Gebrauch und Alterung ist die Garantie ausgeschlossen.

# 7.2 Einführung in das Display

2

- Modell: DPC181. Scan Scan Bus
- Das Gehäusematerial ist PC und das Displayglas ist ein Hochstrommaterial:

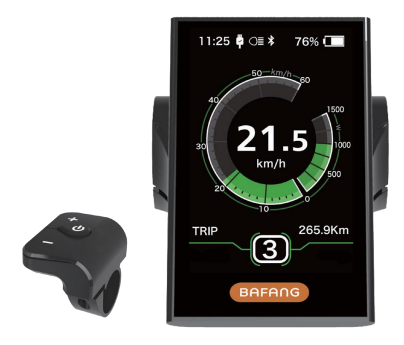

• Die Etiketten sind wie folgt gekennzeichnet:

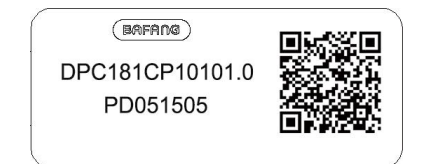

Hinweis: Bitte geben Sie den QR-Code auf dem Anzeigekabel an. Die Informationen in den Etiketten werden für eventuelle spätere Software-Updates verwendet.

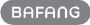

# 7.3 Produktbeschreibung

### 7.3.1 Technische Spezifikation

- Betriebstemperatur: -20 ° C ~ 45 ° C
- Lagertemperatur: -20 ° C ~ 50 ° C
- Wasserdichtigkeit: IP65
- Lagerfeuchtigkeit: 30%-70% RH

### 7.3.2 Übersicht der Funktionen

- Geschwindigkeitsanzeige (einschließlich Höchst- und Durchschnittsgeschwindigkeit, Umschalten zwischen Kilometern und Meilen).
- Batteriekapazitätsanzeige.
- Beschreibung der automatischen Sensoren für Beleuchtungssysteme.
- Einstellung der Helligkeit der Hintergrundbeleuchtung.
- Leistungsunterstützung.
- Anzeige der Motorausgangsleistung und des Ausgangsstroms.
- Kilometerstütze (einschließlich Einzelfahrstrecke, Gesamtstrecke und Reststrecke).
- Gehassistenzsystem.
- Support Level wird eingerichtet.
- Energieverbrauchsanzeige Kalorien (Hinweis: wenn das Display diese Funktion hat).
- Zeigt die verbleibende Distanz an. (je nach Fahrstil)
- Passworteinstellung.
- Bluetooth-Funktion. (Das Display kann über die Acht Go App mit dem Handy verbunden werden)

# 7.4 Installation des Displays

1. Öffnen Sie den Clip für das Display und stecken Sie den Gummiring in den Clip ein.

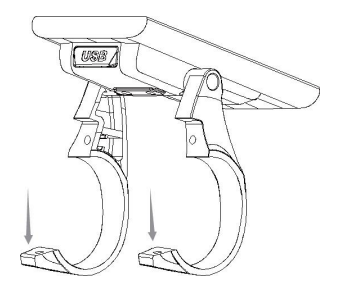

 Platzieren Sie nun das Display an der richtigen Position am Lenker. Jetzt das Display mit 2 M3\*12 Schrauben festziehen.

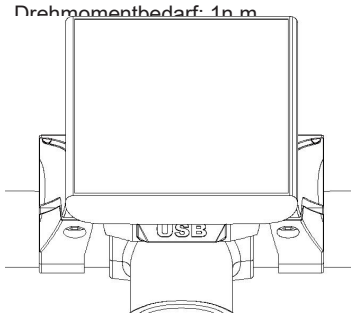

 Öffnen Sie die Klemme auf dem D-Pad und platzieren Sie es in der richtigen Position und ziehen Sie das D-Pad mit der 1XM3\*10 Schraube am Lenker fest. Drehmomentbedarf: 1n.m.

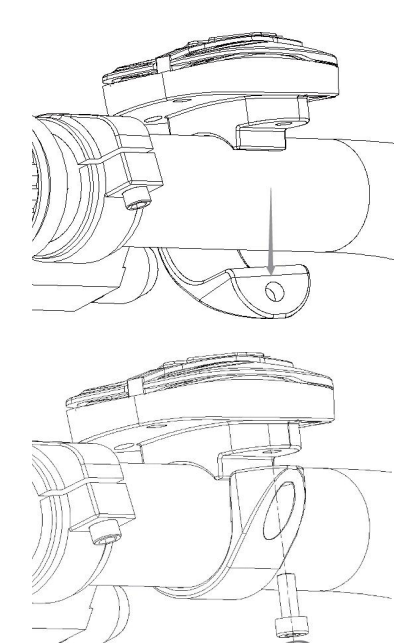

4. Bitte verbinden Sie das Display mit dem EB-BUS-Kabel.

BF-DM-C-DPC181-DE November 2019

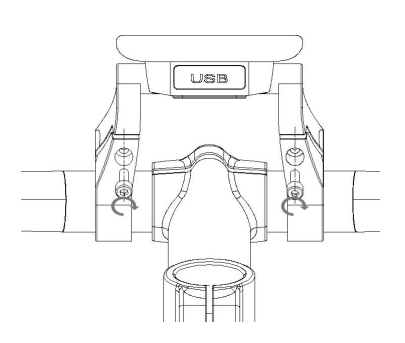

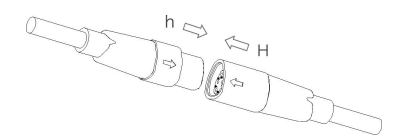

BAFANG BF-DM-C-DPC181-DE November 2019

# 7.5 Informationen zur Anzeige

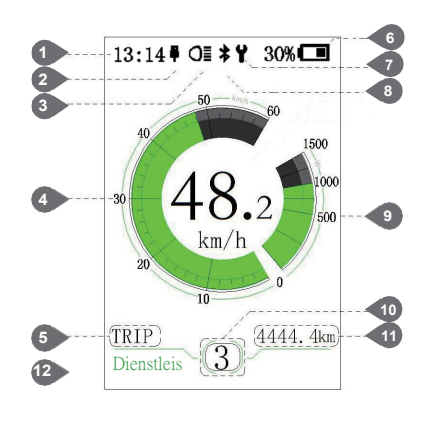

- Arbeitszeit
- Wenn ein externes USB-Gerät an das Display angeschlossen ist, zeigt die USB-Ladeanzeige ein Symbol an.
- OIDieses Symbol wird auf dem Oisplay angezeigt, wenn die Kontrollleuchte leuchtet. Geschwindigkeitsgrafik 5 Fahrten: Tageskilometer (TRIP) Gesamtkilometer (ODO) Höchstgeschwindigkeit (MAX) Durchschnittsgeschwindigkeit (AVG) Reichweite (Reichweite) Energieverbrauch (Kalorien (nur mit Drehmomentsensor)) Fahrzeit (Zeit). 6 Anzeige der Batteriekapazität in Echtzeit. Wartungsanzeige. Bluetooth-Kontrollleuchte. Leistungsanzeige (Einheit: 10 Watt/Ampere). Onterstützungsstufe/Gehassistenzsystem to other Daten: Zeigt die Daten an, die dem aktuellen Modus entsprechen.
- 12 Service: siehe Servicebereich

# 7.6 Definition der Schlüssel

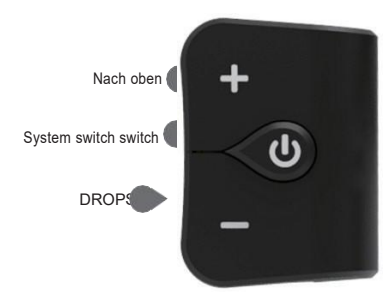

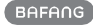

# 7.7 Normaler Betrieb

### 7.7.1 System ein-/ausschalten

Halten Sie die Taste (> 2S) auf dem Display gedrückt, um das System einzuschalten.
 Halten Sie es wieder gedrückt (> 2S), um das System auszuschalten.

Wenn die "Auto-Shutdown-Zeit" auf 5 Minuten eingestellt ist (die Funktion "Auto-Shutdown" kann eingestellt werden, siehe "Auto-Shutdown"), schaltet sich das Display nicht automatisch innerhalb der erforderlichen Zeit aus. Wenn die Passwort-Funktion aktiviert ist, müssen Sie das richtige Passwort eingeben, um das System verwenden zu können.

### 7.7.2 Wahl des Unterstützungsniveaus

Wenn das Display eingeschaltet ist, drücken Sie die oder (< 0.5S) Taste, um auf die Support-Stufe zu wechseln, die niedrigste Stufe ist 0 und die höchste Stufe ist 5. Nachdem das System eingeschaltet ist, beginnt die Unterstützungsstufe mit Level 1. In Level 0 gibt es keine Unterstützung.

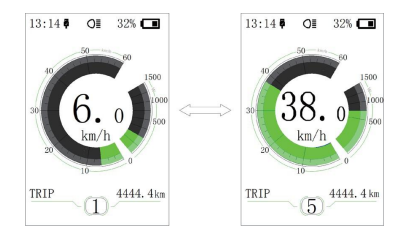

### 7.7.3 Wählen Sie den Modus

Drücken Sie einfach die Taste (0.5s), um die verschiedenen Reisemodi zu sehen. Fahrten: Tageskilometer (TRIP)-Gesamtkilometer (ODO)-Höchstgeschwindigkeit (MAX)-Durchschnittsgeschwindigkeit (AVG)-Reichweite (Reichweite)-Energieverbrauch (Kalorien (nur mit Drehmomentsensor))-Fahrzeit (Zeit).

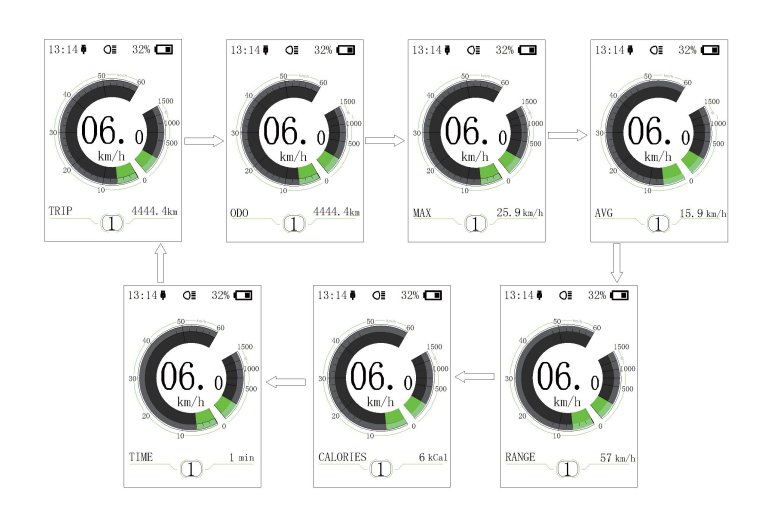

### 7.7.4 Scheinwerfer, Hintergrundbeleuchtung

Halten Sie die Taste (> 2S) gedrückt, um die Scheinwerfer und Rücklichter zu aktivieren.

Halten Sie die Taste (> 2S) wieder gedrückt, um die Scheinwerfer auszuschalten. Die Helligkeit der Hintergrundbeleuchtung kann mit den Anzeigeeinstellungen "Helligkeit" eingestellt werden. Wenn Sie das Monitor/Pedal in einer dunklen Umgebung einschalten, wird die Hintergrundbeleuchtung des Monitors/die Scheinwerfer automatisch eingeschaltet. Die automatische Sensorfunktion wird deaktiviert, wenn die Display-

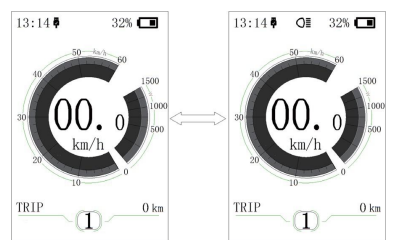

Hintergrundbeleuchtung/Scheinwerfer manuell ausgeschaltet wurde. Nach dem erneuten Einschalten des Systems kann die Kontrollleuchte nur manuell eingeschaltet werden.

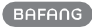

#### 7.7.5 Gehassistenzsystem

Die Gehhilfe kann nur durch Stehlöschung aktiviert werden. Aktivieren: Drücken Sie die Taste, bis dieses Symbol erscheint. Als nächstes drücken und halten Schaltflächen.

wenn Symbole angezeigt werden. 🛵 Nun wird das Gehassistenzprogramm aktiviert. Das

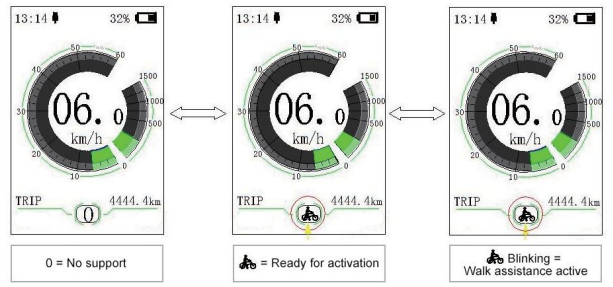

Symbol

Blinken und

entfernen Sie die Bewegung von ungefähr. 6 pro km/h. Mach dem Loslassen der Taste stoppt der Motor automatisch und schaltet wieder auf Stufe 0 zurück.

### 7.7.6 Dienstleistungen Dienstleistungen Dienstleistungen

Sobald eine bestimmte Anzahl von Kilometern erreicht ist oder der Akku aufgeladen ist, zeigt das Display "Wartung" an. Bei einer Reichweite von mehr als 5000 km (oder 100 Ladezyklen) wird die Funktion "Service" auf dem Display angezeigt. Alle 5000 km wird "Service" angezeigt. Diese Funktion kann in den Display-Einstellungen eingestellt werden.

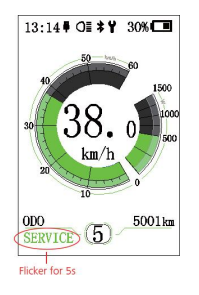

BAFANG BF-DM-C-DPC181-DE November 2019

# 7.8 Setup of contents

 Nachdem Sie das Display eingeschaltet haben, halten Sie die Taste und (> 1S) gedrückt, um das Menü "Einstellungen" aufzurufen. Durch Drücken oder oder
 (< 0.5S) Button, können Sie wählen: Anzeige von Einstellungen, Info oder EXIT.

Drücken Sie dann die (< 0.5S) Taste, um die gewählte Option zu bestätigen.

Oder wählen Sie "EXIT" und drücken Sie die Taste (< 0.5S) um zum Hauptmenü zurückzukehren, oder wählen Sie die Taste "Zurück" und (< 0.5S) um zum Setup-Interface zurückzukehren.

Wenn 20 Sekunden lang keine Taste gedrückt wird, kehrt das Display automatisch zum Hauptbildschirm zurück, ohne Daten zu speichern.

| SETTING     |  |
|-------------|--|
|             |  |
| Information |  |
| EXIT        |  |
|             |  |
|             |  |
|             |  |
|             |  |
|             |  |

Sie können die Taste und (> 1S) jederzeit gedrückt halten, um zum Hauptbildschirm zurückzukehren.

### 7.8.1 "Monitor Settings"

Drücken Sie die ODER-Taste (< 0.5S) um die Anzeigeeinstellungen auszuwählen, und drücken Sie dann kurz die Taste (< 0.5S) um auf die folgende Auswahl zuzugreifen.

|                | Termine. |
|----------------|----------|
| Unit           | Metric   |
| Service Tip    | OFF      |
| Brightness     | 100%     |
| Auto Off       | 5Min     |
| MAX PAS        | 5        |
| Power View     | Power    |
| SOC View       | Percent  |
| TRIP Reset     | NO       |
| AL Sensitivity | 3        |
| Password       | >        |
| Set Clock      | >        |
| BACK           |          |

#### 7.8.1.1 'Einheiten' Auswahl in Kilometern pro Meile

Drücken Sie die Schaltfläche ODER (< 0.5S) und markieren Sie die Einheit im Einstel Sysmenü. Drücken Sie dann die Schaltfläche Die zu wählende (< 0.5S) Taste. Dann verwenden Sie bitte Oder die Schaltfläche wählt zwischen "metrisch" (km) oder "imperial" (Meilen).

UNachdem Sie die gewünschte
Auswahl ausgewählt haben\_drücken
Jis:i4● O■ 32% ■ 13:i4● O■ 32% ■

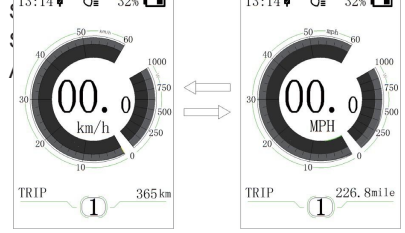

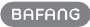

#### 7.8.1.2 "Service" öffnet und schließt Benachrichtigungen

Drücken Sie die Schaltfläche ODER (< 0.5S) und markieren Sie "Dienste" im Egetellungsmenü. Drücken Sie den (< 0.5S) zu wählen. Dann verwenden Sie oder Die Schaltfläche wählt zwischen "An" oder "Aus" aus. Nachdem Sie die gewünschte Auswahl ausgewählt haben, drücen Sie die Schaltfläche (< 0.5S) Em Speichern und beenden Sie die Anzeigeeinstellungsschnittstelle.

#### 7.8.1.3 "Helligkeit": Helligkeit des Displays

Drücken Sie die Taste ODER (< 0.5S) und markieren Sie "Helligkeit" im Menü der Anzeig nstellungen. Dann drücken Sie (< 0.5S) zu wählen. Dann verwenden Sie oder Die Tasten können zwischen "100%"/"75%"/"50%"/"30%"/"10%" gewählt werden. Nachdem Sie die gewünschte Auswahl ausgewählt haben, drücken Sie die

Schaltfläche (< 0.5S) zum Speichern und beenden Sie die Anzeigeeinstellungsschnittstelle.

### 7.8.1.4 "Automatische Abschaltung" legt die Zeit für die automatische Abschaltung des Systems fest

Drücken Sie die Schaltfläche ODER (< 0.5S) und markieren Sie "Automatisch ausscher en "im Anzeige-Einstellungen-Ment Drücken Sie dann die Schaltfläche "Automatisch ausschalten" (< 0.5S) zu wählen. Dann verwenden Sie oder Buttons to choose

#### 7.8.1.5 "MAXPAS" Support Level

Drücken Sie die Schaltfläche ODER
 (< 0.5S) und markieren Sie "Maximum</li>
 Pass" im Anzeigeeinstellungsmenü und drücken Sie dann die Schaltfläche
 "Maximum Pass" (< 0.5S) zu</li>
 wählen. Dann verwenden Sie oder 
 Die Schaltfläche
 wählt zwischen "3/5/9" (Anzahl der unterstützten Levels).
 Nachdem Sie die gewünschte Auswahl ausgewählt haben, drücken Sie die Schaltfläche (< 0.5S) zum Speichern und beenden Sie die Schaltfläche "Einstellungen anzeigen".</li>

#### 7.8.1.6 "Power-View" stellt die Power-Anzeige ein

Drücken Sie die Taste ODER (< 0.5S) und markieren Sie die Power-Ansicht im Anzeige-Einstellungen-Menü und drücken Sie (< 0.5S) zu wählen. Dann verwenden Sie oder Die Tasten können zwischen "Power" oder "Current" wählen. Wachdem Sie die gewünschte Auswahl ausgewählt haben, drücken Sie die Schaltfläche (< 0.5S) zum Speichern und beenden Sie die

Anzeigeeinstellungsschnittstelle.

#### 7.8.1.7 "SOC-Ansicht" Batterieansicht (Spannung in Prozent)

Drücken Sie die Schaltfläche ODER (< 0.5S) und markieren Sie die "SOC-Ansicht" im Anzeige-Einstellungen-Menü. Drücken Sie dann die Schaltfläche "SOC View". (< 0.5S) zu wählen. Dann verwenden Sie oder

Die Tasten können zwischen "Prozentsatz" oder "Spannung" wählen. Nachdem Sie die gewünschte Auswahl ausgewählt haben, drücken Sie die Schaltfläche (< 0.5S) zum Speichern und beenden Sie die Schaltfläche "Einstellungen anzeigen".

C

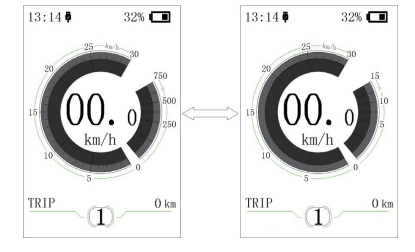

(h)

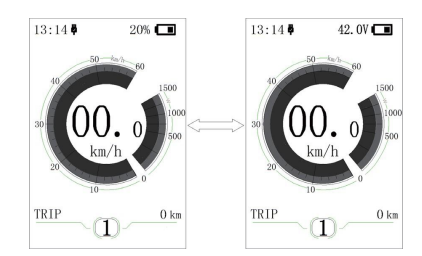

#### 7.8.1.8 "Reiseroute zurücksetzen" zurücksetzen Kilometerstand

Drücken Ste die folgenden Tasten: Oder (< 0.5S) Taste, markieren Sie "Reis ute zurücksetzen" im Menü der Distrey-Einstellungen und drücken Sie die Taste "Reiseroute zurücksetzen". O.5S) zu wählen. Dann verwenden Sie oder Die Schaltflächen können zwischen Ja oder Nein wählen. Nachdem Sie die

gewünschte Auswahl ausgewählt haben, drücken Sie (<0.5S) Button zum Speichern und Beenden von "Anzeigeeinstellungen"

#### 7.8.1.9 "AL Sensitivity" Automatische Scheinwerferempfindlichkeit

Drücken Ste die folgenden Tasten: Oder (< 0.5S) Taste markiert "AL-Sensitive" im Anze Einstellungen-Menü und drückt dann die Taste "AL-Sensitive". OSS) zu wählen. Verwenden Sie dann die ODER-Taste, um zwischen "0"/"1"/"2"/"3"/"4"/"5"/"OFF" zu wählen. ONachdem Sie die gewünschte Auswahl ausgewählt haben, drücken Sie die Schaltfläche (< 0.5S) zum Speichern und beenden Sie die Schaltfläche "Einstellungen anzeigen".

#### 7.8.1.10 "Password"

Jetzt können Sie den 4-stelligen Pin-Code eingeben. Her Wählen Sie die Zahl zwischen "0-9", indem Sie die Taste ODER (< 0.5S) verwenden. Mit einem kurzen Drücken der Taste (< 0.5S) gelangen Sie zur nächsten Zahl.

Nachdem Sie den gewünschten 4-stelligen Code eingegeben haben, müssen Sie den ausgewählten 4-stelligen Code erneut eingeben, um sicherzustellen, dass der Code korrekt ist.

Nachdem Sie Ihr Passwort ausgewählt haben, werden Sie beim nächsten Öffnen des Systems aufgefordert, Ihr Passwort einzugeben. **Hen**Drücken Sie die ODER-Taste (< 0.5S) und wählen Sie die Zahl aus. Drücken Sie dann kurz (< 0.5S) zur Bestätigung.

Nach dreimaliger Eingabe der falschen Nummer schaltet sich das System ab. Wenn Sie Ihr Passwort vergessen haben, wenden Sie sich bitte an Ihren Händler.

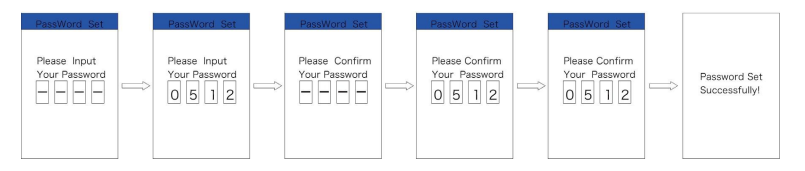

#### Passwort ändern:

Terrebrücken Sie die Taste ODER (< 0.5S) um das Passwort im Menü auszuwählen. Drücken

Sie dann kurz (< 0.5S) um den Passwortteil einzugeben. "Passwortsatz" erneut mit dem ODER-Button (< 0.5S) und drücken Sie zur Bestätigung den Button (< 0.5S). "Passwort zurücksetzen" und bestätigen Sie mit der Schaltfläche (< 0.5S).

Geben Sie das alte Passwort einmal und dann zweimal das neue Passwort ein, um das Passwort zu ändern.

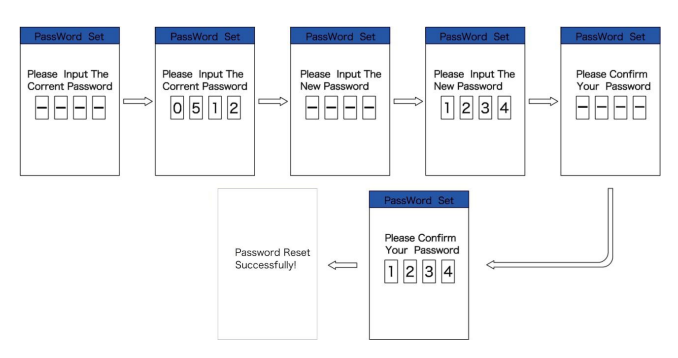

Das Passwort wird deaktiviert:

Um das Passwort zu deaktivieren, verwenden Sie den ODER-Button, um zum Menüpunkt "Passwort" zu gelangen, und drücken Sie den Button (< 0.5S) um Ihre Auswahl hervorzuheben. Hervorzuheben. Hervorzuheben Sie die ODER-Taste (< 0.5S) bis "Aus" angezeigt wird. Drücken Sie dann kurz (< 0.5S), um eine Auswahl zu treffen.

Geben Sie nun das Passwort ein, um es zu deaktivieren.

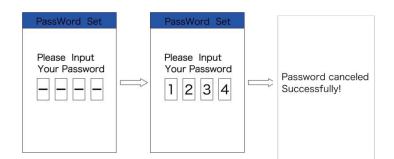

#### 7.8.1.11 "Set Clock"

Drücken Sie die folgenden Tasten: OR (< 0.5S) button to highlight "Set clock" in the display so gs menu. Dann kurz drücken Auswahl. Cait) ein, drücken Sie dann die Taste (< 0.5S) und geben Sie die richtige Zahl (Zeit) ein, drücken Sie dann die Taste (< 0.5S) und fahren Sie zur nächsten Zahl.

#### 7.8.1.12 "Schwingung"

 Drücken Se die folgenden Tasten:
 ODER (< 0.5S) button to</td>

 highlight Sivipration" in the display settings menu. Dann kriz drücken (< 0.5S)</td>

 Button zur Bestätigung der Auswahl. Dann drücken Sie

 Wahl zwischen "ON" oder "OFF". Nachdem Sie die richtige Zeit eingegeben haben, drücken

 Sie
 (< 0.5S) Button zum Bestätigen und Speichern.</td>

### 7.8.2 "Info"

Wenn das System eingeschaltet ist, halten Sie die Taste und (> 1S) gedrückt, um auf das Menü Einstellungen zuzugreifen. Drücken Sie nun die ODER-Taste (< 0.5S) und markieren Sie in den Anzeigeeinstellungen "Info" und drücken Sie die Taste (< 0.5S) Bestätigen Sie Ihre Auswahl.

Oder bestätigen Sie mit dem Button (< 0.5S) zurück zum Hauptmenü.

| Information  |        |
|--------------|--------|
| Wheel Size   | 27"    |
| Speed Limit  | 25km/h |
| Battery Info | >      |
| Ctrl Info    | >      |
| Display Info | >      |
| Torque Info  | >      |
| Back         |        |
|              |        |

#### 7.8.2.1 Abmessungen der Räder und Geschwindigkeitsbegrenzungen

"Radgröße" und

"Geschwindigkeitsbegrenzung" können nicht geändert werden, nur diese Informationen können hier eingesehen werden.

#### 7.8.2.2 Informationen zum Batteriepack

Drücken Sie die ODER-Taste (< 0.5S) um das Menü "Batterieinformationen" aufzurufen, und drücken Sie dann die Taste (< 0.5S) um die Option "Bestätigen" auszuwählen. Drücken Sie nun die ODER-Taste (< 0.5S) und wählen Sie "Zurück" oder

| WICHTIGSTE INH                                                  | ALTE                                                         |
|-----------------------------------------------------------------|--------------------------------------------------------------|
| Die<br>Temp                                                     | Aktuelle Temperatur (°)                                      |
| Gesamtspannung                                                  | Spannung (V)                                                 |
| Strom                                                           | Emissionen (A)                                               |
| Obergre                                                         | Restleistung (A/h)                                           |
| Vollständige Oberg<br>(A/h)                                     | jrenze Gesamtleistung                                        |
| Ladezustand                                                     | Default loader status<br>(%)                                 |
| Ab Ladezustand<br>(%)                                           | Instant Charging Volume                                      |
| Zykluszeit                                                      | Ladezyklus<br>(Nummer)                                       |
| Maximale Entladezeit<br>"Nächste Seite".  <br>die Taste (< 0.55 | Höchstdauer ohne<br>Gebühr (Stunden)<br>H U Drücken Sie dann |

die Taste (< 0.5S) zur Bestätigung und Sie können nun die Batterieinformationen lesen.

BF-DM-C-DPC181-DE November 2019

Zeit der letzten Deinstallation

Batteriezellspannung 1

Zellspannung 2 Batteriezellspannung 2 (m/V)

| Spannung n des Bat | teriepacks       |
|--------------------|------------------|
| H@@W               | Hardware Version |
| S@@W               | Software Version |

Hinweis: Wenn keine Daten erkannt werden, wird ein "--" angezeigt.

#### 7.8.2.3 Informationen zum Controller

Drücken Sie die ODER-Taste (< 0.5S) und wählen Sie "STRG Info" und drücken Sie die Taste (< 0.5S) zur Bestätigung. Jetzt können Sie die Controller-Informationen lesen. Um zu beenden, drücken Sie die Schaltfläche (< 0.5S) oder wählen Sie Zurück, um zur Informationsschnittstelle zurückzukehren.

| HW   | ****** |  |
|------|--------|--|
| SW   | ****** |  |
| Back |        |  |
|      |        |  |
|      |        |  |
|      |        |  |
|      |        |  |
|      |        |  |

#### 7.8.2.4 Informationen zur Anzeige

Drücken Sie die ODER-Taste (< 0.5S) und wählen Sie</p>

"Anzeigeinformationen" aus. Drücken Sie dann die Taste (< 0.5S) und lesen Sie die Software- und Hardwaredaten im Display.

Um zu beenden, drücken Sie die Schaltfläche (< 0.55) oder wählen Sie Z Display Info

| HW   | ******* |
|------|---------|
| SW   | ******  |
| Back |         |
|      |         |
|      |         |
|      |         |
|      |         |
|      |         |

#### 7.8.2.5 Informationen zum Drehmoment

Drücken Sie die oder (< 0.5S) Taste, wählen Sie "Drehmomentinformation" und drücken Sie dann die (< 0.5S) Taste, um die Software- und Hardwaredaten im Display zu lesen. Um zu beenden, drücken Sie die Taste (< 0.5S) oder wählen Sie Zurück, um zur Informationsschnittstelle zurückzukehren.

| H₩   | ***** |
|------|-------|
| SW   | ***** |
| Back |       |
|      |       |
|      |       |
|      |       |
|      |       |
|      |       |

#### 7.8.2.6 Fehlercode

Drücken Sie die ODER-Taste (< 0.5S) und wählen Sie "Fehlercode" aus. Drücken Sie dann die Taste (< 0.5S) zur Bestätigung. Es zeigt die Fehlermeldung für die letzten zehn Fehler des gelöschten Programms. Der Fehlercode "00" zeigt an, dass kein Fehler vorliegt. Um zu beenden, drücken Sie die Taste (< 0.5S) oder wählen Sie Zurück, um zur Informationsschnittstelle zurückzukehren.

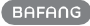

# 7.9 Fehlercodedefinition

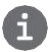

Das HMI kann die Nachteile des Rollers anzeigen. Wenn ein Fehler erkannt wird, wird ein Symbol mit einem der folgenden Fehlercodes angezeigt.

Hinweis: Bitte lesen Sie die Anweisungen zu den Fehlercodes sorgfältig durch. Wenn ein Fehlercode auftritt, starten Sie das System zuerst neu. Wenn das Problem nicht behoben wird, wenden Sie sich bitte an Ihren Händler oder Techniker.

| Ein Fehler i<br>Fehlerbehe                 | st aufgetreten                                                                   | Die Erklärung der Rechte Methoden zur                                                                                                    |
|--------------------------------------------|----------------------------------------------------------------------------------|----------------------------------------------------------------------------------------------------|
| ∩ <i>4</i>                                 | Das Gaspedal kehrte<br>nicht in die richtige<br>Position zurück.                 | Prüfen Sie, ob die Anschlüsse am Gashebel richtig<br>angeschlossen sind. Wenn dies das Problem<br>nicht löst, wechseln Sie den Gashebel.                                               |
| 05                                         | Das Gaspedal ist defekt.                                                         | <ol> <li>Prüfen Sie, ob die Anschlüsse und Kabel der<br/>Drosselklappe unbeschädigt und richtig<br/>angeschlossen sind.</li> <li>Trennen Sie und schließen Sie den Gashebel</li> </ol> |
|                                            |                                                                                  | wieder an. Wenn er immer noch nicht<br>funktioniert, wechseln Sie den Gashebel.                                                                                                    |
| 07                                         | Überspannungsschutz                                                              | 1. Entfernen Sie den Akku und setzen Sie<br>ihn wieder ein, um zu sehen, ob der Akku<br>das Problem löst.                                                                              |
| 08 Fehler im Hall-Sensorsignal<br>im Motor | Fehler im Hall-Sensorsignal                                                      | 2. Verwenden Sie das BESST-Tool, um den Controller<br>zu aktualisieren.                                                                                                    |
|                                            | <ol> <li>Ersetzen Sie die Batterie, um dieses Problem zu<br/>beheben.</li> </ol> |                                                                                                    |
|                                            |                                                                                  | <ol> <li>Überprüfen Sie, ob alle Anschlüsse am Slave-<br/>Motor richtig angeschlossen sind.</li> <li>Wenn es immer noch Probleme gibt,<br/>ersetzen Sie den Motor.</li> </ol>          |
| 09                                         | Fehler in der Motorphase                                                         | Bitte ersetzen Sie den Motor.                                                                                                    |
| 10                                         | Die Temperatur im Motor hat<br>ihren höchsten Wert erreicht<br>Schutzwerte       | <ol> <li>Schalten Sie das System aus und lassen Sie<br/>die Pedalgeräte abkühlen.</li> <li>Wenn es immer noch Probleme gibt,<br/>ersetzen Sie den Motor.</li> </ol>                    |
| 11                                         | Fehler im Temperatursensor<br>im Motor                                           | Bitte ersetzen Sie den Motor.                                                                                                    |
| 12                                         | Der aktuelle Sensor in einem F<br>Die Controller                                 | ehler bei der Eingabe<br>Bitte wechseln Sie den Controller oder kontaktieren                                                                                                    |
|                                            |                                                                                  |                                                                                                    |

| Ein Fehler i   | ist aufgetreten                                                  | Die Erklärung der Rechte Methoden zur                                                                                                    |
|----------------|------------------------------------------------------------------|----------------------------------------------------------------------------------------------------|
| 13             | Fehler im<br>Temperatursensor in der<br>Batterie                 | <ol> <li>Überprüfen Sie, ob alle Anschlüsse an der<br/>Batterie korrekt mit dem Motor verbunden sind.</li> <li>Wenn das Problem weiterhin besteht,<br/>ersetzen Sie den Akku.</li> </ol>                                                                                                    |
| 14             | Die Schutztemperatur im<br>Inneren des Reglers wurde<br>erreicht | <ol> <li>Ermöglicht das Entfernen von Programmen<br/>zum Abkühlen und Neustart des Systems.</li> <li>Wenn das Problem weiterhin besteht,<br/>wechseln Sie den Controller oder wenden</li> </ol>                                                                                                    |
| 15             | Fehler im<br>Temperatursensor im<br>Regler                       | <ol> <li>Ermöglicht das Entfernen von Programmen<br/>zum Abkühlen und Neustart des Systems.</li> <li>Wenn das Problem weiterhin besteht,<br/>wechseln Sie den Controller oder wenden Sie</li> </ol>                                                                                                    |
| 21<br>ler      | Geschwindigkeitssensorfeh                                        | <ol> <li>Bitte starten Sie das System neu</li> <li>Überprüfen Sie, ob die an den Speichen<br/>angebrachten Magnete mit dem<br/>Geschwindigkeitssensor ausgerichtet sind und<br/>ob der Abstand zwischen 10mm und 20mm<br/>liegt.</li> <li>Prüfen Sie, ob der<br/>Geschwindigkeitssensorstecker richtig<br/>angeschlossen ist.</li> <li>Verbinden Sie das Löschelement mit<br/>BESST, um zu sehen, ob ein Signal vom<br/>Geschwindigkeitssensor vorliegt.</li> </ol> |
| 25<br>Drehmome | Falsches<br>ntsignal                                             | <ol> <li>verwenden Sie das BESST-Tool, um den<br/>Controller zu aktualisieren, um festzustellen, ob<br/>das Problem behoben ist.</li> <li>Ändern Sie den Geschwindigkeitssensor,<br/>um zu sehen, ob dies das Problem beheben<br/>kann. Wenn das Problem weiterhin besteht,<br/>wechseln Sie den Controller oder wenden Sie<br/>sich an den Lieferanten.</li> <li>Überprüfen Sie, ob alle Verbindungen korrekt<br/>verbunden sind.</li> </ol>                       |

20

BAFANG

2. Bitte schließen Sie das Löschen an das BESST-System an, um zu sehen, ob das BESST-Werkzeug das Drehmoment ablesen kann.

3. Aktualisieren Sie die Steuerung mit dem BESST-Tool, um zu sehen, ob das Problem behoben wurde, und wenn nicht, ändern Sie den Drehmomentsensor oder wenden Sie sich an den Lieferanten.

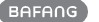

| <ul> <li>26 Drehzahlsignal des Derhomments der Sensor hat einen Fehler</li> <li>27 Überstrom vom Controller</li> <li>27 Überstrom vom Controller</li> <li>1. Überprüfen Sie, ob alle Verbindungen korrekt verbunden sind.</li> <li>2. Verbinden Sie das Löschelement mit dem BESST-Tool das Geprüfen Sie die Anzeige, um zu sehen, ob das BESST-Tool das Geprüfen Sie die Anzeige, um zu sehen, ob das BESST-Tool das Geprüfen Sie die Steuerung mit dem BESST-Tool, um zu sehen, ob das Problem behoben wurde, und wenn nicht, ändern Sie den Drehmomentsensor oder wenden Sie sich an den Lieferanten.</li> </ul> |
|----------------------------------------------------------------------------------------------------|
| 26       Drehzahlsignal des<br>Drehmoments       System, um zu sehen, ob das BESST-Tool das<br>Geschwierdigkeitsignei Wenderkann.         26       Der Sensor hat einen Fehler       System, um zu sehen, ob das BESST-Tool das<br>Geschwierdigkeitsignei Wenderkann.         4. Aktualisieren Sie die Steuerung mit dem<br>BESST-Tool, um zu sehen, ob das Problem<br>behoben wurde, und wenn nicht, ändern Sie den<br>Drehmomentsensor oder wenden Sie sich an den<br>Lieferanten.         27       Überstrom vom Controller         27       Überstrom vom Controller                                            |
| <ul> <li>4. Aktualisieren Sie die Steuerung mit dem<br/>BESST-Tool, um zu sehen, ob das Problem<br/>behoben wurde, und wenn nicht, ändern Sie den<br/>Drehmomentsensor oder wenden Sie sich an den<br/>Lieferanten.</li> <li>27 Überstrom vom Controller</li> <li>28 Verwenden Sie das BESST-Tool, um den<br/>Controller zu aktualisieren. Wenn ja<br/>Das Problem bleibt bestehen, bitte wechseln Sie<br/>den Controller oder<br/>Bitte wenden Sie sich an Ibren Lieferanten</li> </ul>                                                                                                    |
| <ul> <li>Verwenden Sie das BESST-Tool, um den<br/>Controller zu aktualisieren. Wenn ja</li> <li>Überstrom vom Controller</li> <li>Das Problem bleibt bestehen, bitte wechseln Sie<br/>den Controller oder</li> <li>Bitte wenden Sie sich an Ibren Lieferanten</li> </ul>                                                                                                    |
|                                                                                                    |
| 1.Überprüfen Sie, ob alle Verbindungen auf dem<br>Löschen korrekt sind<br>Informationen, die verbunden sind.                                                                                                    |
| 2.Führen Sie einen Diagnosetest mit dem BESST-<br>Tool aus, um zu sehen<br>Wenn es das Problem identifizieren kann.                                                                                                    |
| 30Kommunikationsprobleme3. Ändern Sie die Anzeige, um zu sehen, ob das<br>Problem behoben wurde.                                                                                                    |
| 4. Wechseln Sie das EB-BUS-Kabel und sehen<br>Sie, ob es gelöst werden kann<br>Einige Probleme sind aufgetaucht.                                                                                                    |
| 5. Aktualisieren Sie den Controller mit dem<br>BESST Tool<br>Software. Wenn das Problem weiterhin besteht.                                                                                                    |
| 35 Es gibt einen Fehler in der<br>Erkennungsschaltung von<br>15V Verwenden Sie das BESST-Tool, um den<br>Controller zu aktualisieren, um festzustellen, ob<br>dies das Problem behebt. Wenn nicht,<br>wechseln Sie den Controller oder wenden Sie<br>sich an den Lieferanten.                                                                                                    |
| <ul> <li>Ergebnisse der Prüfung Schaltkreise Schaltkreise Open Die Eine Tastatur<br/>Verwenden Sie das BESST-Tool, um den</li> <li>Controller zu aktualisieren, um festzustellen, ob er vorhanden ist:<br/>Mit Ann Ein</li> </ul>                                                                                                    |

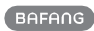

|    | Ein Fehler ist aufgetreten<br>Fehlerhebebung |                                                       | Die Erklärung der Rechte Methoden zur                                                               |                                                                                                    |
|----|----------------------------------------------|-------------------------------------------------------|----------------------------------------------------------------------------------------------------|----------------------------------------------------------------------------------------------------|
|    | 37<br>Schaltkreis                            | Der WDT-<br>ist defekt                                | Verwenden Sie<br>Controller zu aktu<br>dies das Problem<br>Sie den Controlle<br>den Lieferanten.    | das BESST-Tool, um den<br>lalisieren, um festzustellen, ob<br>behebt. Wenn nicht, wechseln<br>er oder wenden Sie sich an |
|    | 41                                           | Die Gesamtspannung aus der E                          | atterie beträgt<br>Bitte ersetzen Sie d                                                             | ie                                                                                                    |
|    | 42                                           | Die Gesamtspannung aus<br>der Batterie ist zu niedrig | Bitte laden Sie der weiterhin besteht,                                                              | n Akku auf. Wenn das Problem<br>, ersetzen Sie den Akku.                                                                 |
|    | 43                                           | Gesamtleistung aus der<br>Batterie                    | Bitte ersetzen Sie d                                                                                | ie                                                                                                    |
|    | 44                                           | Die Spannung der<br>einzelnen Zellen ist zu hoch      | Bitte ersetzen Sie                                                                                  | die Batterie.                                                                                                    |
|    | 45                                           | Betriebstemperatur Von Die A<br>Löschung abkühlen.    | kkupack Ja                                                                                          | Bitte lassen Sie die                                                                                                    |
|    | 46                                           | Die Temperatur der Batterie<br>ist zu niedrig         | Bitte stellen Sie de<br>Wenn das Problen<br>den Akku.                                               | en Akku auf Raumtemperatur.<br>n weiterhin besteht, ersetzen Sie                                                         |
|    | 47                                           | Der SOC der Batterie ist zu hoc                       | h Bitte ersetzer                                                                                    | Sie die Batterie.                                                                                                    |
|    | 48                                           | Der SOC der Batterie ist zu nied                      | Irig Bitte er                                                                                       | setzen Sie die Batterie.                                                                                                 |
|    | 61                                           | Fehler bei der<br>Schaltererkennung                   | <ol> <li>Überprüfen Sie<br/>blockiert ist.</li> <li>Bitte wechseln</li> </ol>                       | , ob der Schalthebel nicht<br>Sie den Schalter.                                                                          |
|    | 62                                           | Der elektronische Auslöser<br>lässt sich nicht lösen. | Bitte ersetzen Sie                                                                                  | das Getriebe.                                                                                                    |
|    | 71<br>steckt fest                            | Das elektronische Schloss                             | <ol> <li>Mit dem BESS<br/>aktualisiert, um fe<br/>behoben wurde.</li> <li>Wenn es ein Pl</li> </ol> | T-Tool wird das Display<br>stzustellen, ob das Problem<br>roblem gibt, ändern Sie                                        |
|    | 04                                           | Dee Diverseth Medici het                              | bitte das Display<br>elektronische Sch                                                              | und ersetzen Sie das<br>lloss.                                                                                           |
|    | einen Fehler                                 |                                                       | Verwenden Sie da                                                                                    | s BESST-Tool, um die                                                                                                    |
| BF | FANG BF-D                                    | M-C-DPC181-DE November 2019                           | 23                                                                                                  |                                                                                                    |

Software erneut auf dem Display zu aktualisieren und zu sehen, ob das Problem behoben ist.

Wenn nicht, ändern Sie das Display.